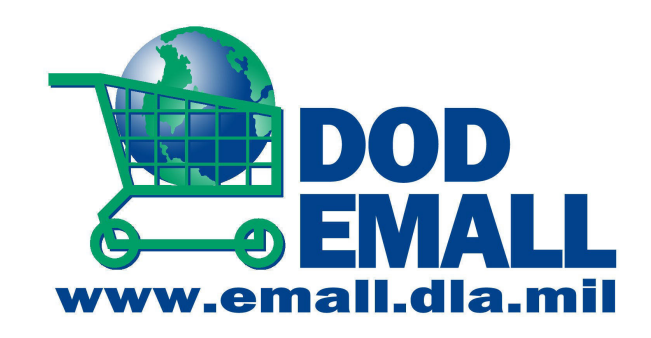

## **DOD E-mall**

Click the web address below to access the DOD Emall. We have provided instructions to help you navigate through the DOD Emall to reach our catalog.

https://dod-emall.dla.mil/acct/

## How to navigate to Cavalier Inc.'s catalog

- 1. Enter username and password
- 2. Under the "Shop" tab, choose "Catalog Search"
- 3. Make sure that your **"Region/Special Codes"** are input properly
- 4. On the left menu, at the bottom, click on "Alphabetic" under "Supplier"
- 5. On the left menu, under "Supplier: Alphabetic" click on "A-C"
- 6. On the left menu, under "Supplier: A-C" click on "Cartwig -Century"
- 7. On the left menu, under **"Supplier: Cartwig Century"** click on **"Cavalier"**
- 8. Begin your search!!!! Be sure to understand you can search by **"Keyword"** or **"NSN / Item Number"**
- 9. Under "NSN / Item Number" you can utilize the drop-down menu that offers three options: "Equals", "Starts With" and "Contains"

If you are looking for Office Products and can't find what you are looking for, please utilize our online catalog www.biggestbook.com to assist